## راهنمای جستجو جهت رزرو کتاب

## نحوه جستجو:

پس از ورود به صفحه وب سایت کتابخانه به آدرس lib.muq.ac.ir از منو بالای صفحه گزینه ورود به سایت را انتخاب می کنیم و با **نام کاربری** وارد سیستم می شویم:

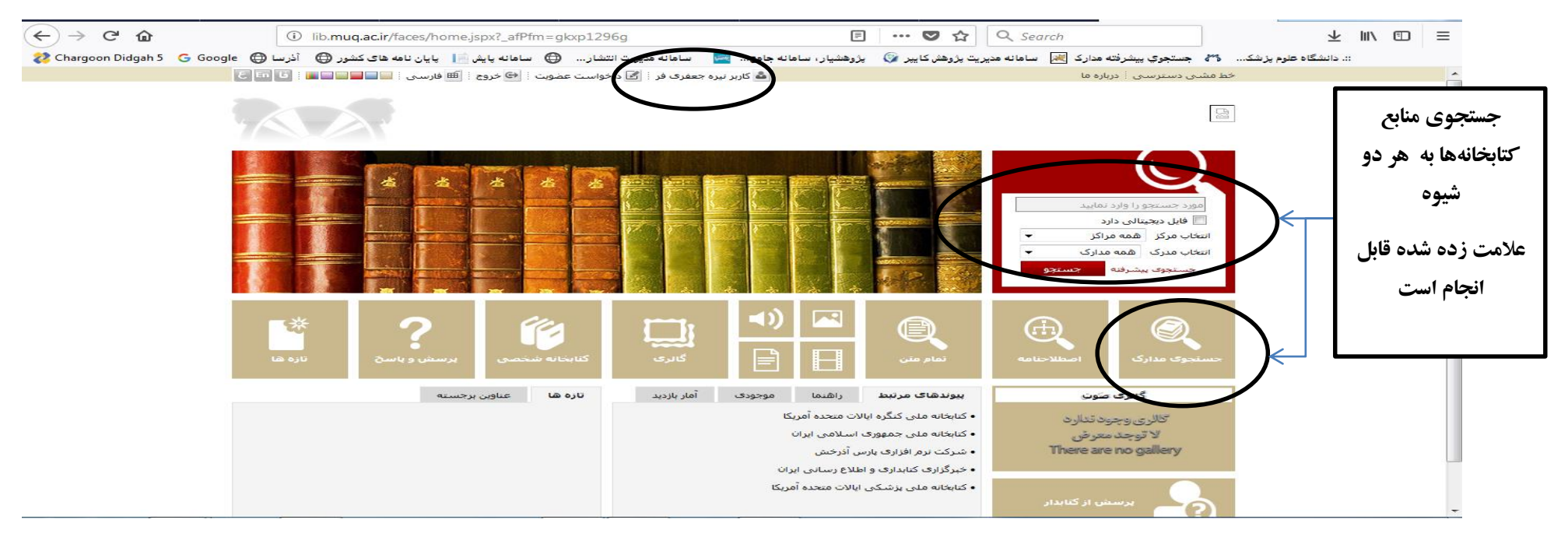

## نتایج جستجو که نمایش داده شد، روی گزینه موجودی کلیک نمایید:

| 🖥 راهنما 🤅 🎟 فارسای 🤅 😁 خروج 🤅 🍙 صفحه اصلی                 | 🚨 کاربر نیرہ جعفری فر 🗄 🛃 درخواست عضویت 🗄                                                                              |                                                                                               |                       | ــى 🗄 درباره ما                                                                 | خط مشنی دسترس                                                               |
|------------------------------------------------------------|----------------------------------------------------------------------------------------------------|-----------------------------------------------------------------------------------------------|-----------------------|---------------------------------------------------------------------------------|-----------------------------------------------------------------------------|
| دو را وارد نمایید<br>حوی مدارک 🕥 نمام متن 🕥 منابع دیجیتالی |                                                                                                    |                                                                                               |                       |                                                                                 | C.                                                                          |
| سخ تازه ها                                                 | و گالری کتابخانه شخصی پرسش و پا                                                                                        | منابع دیجیتالی مستندات                                                                        | تمامر متن             | و مدارک اصطلاحنامه                                                              | حسنجوى                                                                      |
|                                                            | 239 پیشرفته   23950 مرور                                                                                               | مرور   z3950 ساده   950                                                                       | <b>ساده</b>   پیشرفته |                                                                                 |                                                                             |
| یج : ۲۵ رکورد از ۲۱۵۳۱ رکورد                               | ه موارد(ت):تروما)   نام پایگاه : سرور مرکزی   تعداد نتای                                                               | مورد جستجو : (همه                                                                             |                       | جديد 💿 پالايش                                                                   | ، جستجوی                                                                    |
| ك قبلى 1-20 € € 500 بعدى ٢                                 |                                                                                                    |                                                                                               | تعداد رخوردها 20      |                                                                                 | موضوعات مرتبد                                                               |
| روی این قسمت موجودی<br>کلیک نمایید                         | بیهوشی در نروما و ارتوبدی پی معودی پی میم<br>۱۳۸۷ پ/۲۵۵۱نف/۵۷۲۵۵<br>۱۶ پی، جرالدین<br>۱۳۸۷.<br>جامعه نگر<br>کناپ[کتاپ] | د (بیه ) معرودگ<br>رد ( هیچکدام<br>میوان :<br>بدیدآور :<br>بدیدآور :<br>ناشیر :<br>نوع ماده : | انتخاب: تمامی موا     | (۷)<br>ماها برستاری و (۴)<br>ماها درمان (۳)<br>باها جراحی (۳)<br>ماها جراحی (۲) | اورژانسی<br>زخمها و آسیب<br>مراقب<br>زخمها و آسیب<br>زخمها و آسیب<br>همانوم |
| افزودن به کنابخانه شخصی ( موجودی                           | دانشکده پزشکی<br>راهنمای تجویز دارو ( برای پزشکان عمومی )<br>- ۲۹۳۰ ،۸۰۰٬۸۳۹۰۰۰                                        | مرکز :<br>عنوان :                                                                             | .2                    | د<br>میدرخا (۳)                                                                 | <b>بدیدآوران مرتبط</b><br>کوهستانی، ح                                       |
| $\bigcirc$                                                 | OWNERAGE LITET                                                                                                    | tional state                                                                                  |                       |                                                                                 |                                                                             |

| ت عضویت 🤅 🎦 راهنما 🤅 🎟 فارسی 🤅 🔂 خروج 🤅 🏦 صفحه اصلی                     | 🚨 کاربر نیرہ جعفری فر 🗄 🗹 درخواسہ |                         | خط مشنی دسترسنی 🎚 درباره ما |
|-------------------------------------------------------------------------|-----------------------------------|-------------------------|-----------------------------|
| مورد جستجو را وارد نمایید<br>۷ جستجوی مدارک ۷ نمام متن ۷ منابع دیجیتالی |                                   |                         |                             |
| پرسش و پاسخ تازه ها                                                     | مستندات گالری کتابخانه شخصی       | تمام متن منابع دیجیتالی | جستجوی مدارک اصطلاحتامه     |

**ساده** | پیشرفته | مرور | z3950 ساده | z3950 پیشرفته | z3950 مرور

| -                         | ج بازگشت                                                                                                    | : بعدى | ركورد قبلى 🧍 💽 ركورد |
|---------------------------|----------------------------------------------------------------------------------------------------|--------|----------------------|
| 🝙 آدرس ثابت               | كتاب فارسنى                                                                                                    |        | نوع مادہ             |
|                           | فارسى                                                                                                    | :      | زبان مدرک            |
| 归 افزودن به کتابخانه شخصی | 1710                                                                                                    | :      | شماره رکورد          |
| 🚟 پیشنهاد خرید            | 1897                                                                                                    | :      | شماره مدرک           |
|                           | اچ ہی۔، جرالدین                                                                                                    | :      | سرشناسه              |
|                           | بیهوشنی در تروما و ارتوپدی [کتاب]/ جرالدین اچ پی،، ماری فنلی؛ ترجمه فاطمه قارداشنی، روبا اکبرزاده، منیژه یوسفی مقدم | :      | عنوات و نام پدیدآور  |
|                           | توران : جامعه نگر ، ١٣٨٧ .                                                                                          | :      | وضعيت نشـر           |
|                           | چاپی                                                                                                    | سر :   | يادداشت وضعيت نش     |
|                           | تروما و بیهوشنی ارتویدې                                                                                             | :      | موضوع                |
|                           | بیهوشنی در ارتوپدی                                                                                                  | :      | موضوع                |
|                           | بیهوشنی در زخم شناسنی                                                                                               | :      | موضوع                |
|                           | فنلى، مارى، مولف                                                                                                    | :      | شناسه افزوده         |
|                           | قارداشتی، فاطمه ، مترجم                                                                                             | :      |                      |
| No Image                  | اکبرزاده، رویا ، مترجم                                                                                              | :      |                      |
| تصویر ندارد               | يوسفى مقدم، منيژه، مترجم                                                                                            | :      |                      |
|                           | ۱۳۸۷ ب۵۲/۷۵۲الف/WOTV۵                                                                                               | :      | رده بندی کنگره       |
|                           | دانشگاه علوم پزشکی و خدمات بهداشتی درمانی قم - دانشکده پزشکی                                                        | :      | نام مرکز             |

🕹 کاربر نیزه جعفری فر 🗄 🛃 درخواست عضویت 🤅 🎰 فارسی 🤅 🚭 خروج 🤅 🕋 صفحه اصلی

| مورد جستجو را وارد نمایید<br>جستجوی مدارک 🕥 نمام متی 🔍 منابع دیجیتالی |                    |                 |                    |                   |       |
|-----------------------------------------------------------------------|--------------------|-----------------|--------------------|-------------------|-------|
| شخصی پرسش و پاسخ تازه ها                                              |                    | مستندات         | منابع دیجیتالی     | تمامر متن         | تنامه |
| ، کاربر                                                               | کتابخانه ای که می- | دارک در امانت ک | خصی   مشاهده ه     | کتابخانه ش        |       |
|                                                                       | خواهید از آن رزرو  |                 | در تروما و ارتویدی | نوان: بيھوشنى     | ie.   |
|                                                                       | کتاب کند، انتخاب   |                 | ه دانشکده پزشکې    | تابخانه كتابخانه  | 5     |
|                                                                       | من مين المان       |                 |                    | و های مدرک        | بخش   |
| 4 حدى ◄ 14 - 14 - 14                                                  | نماييد             |                 |                    | ت رزروها<br>11 آم |       |
| ى نگھدارى عمليات                                                      |                    |                 | جزء                | اب جلد            |       |
| نشکدہ بزشکی 🥯 با کلیگ روی آن                                          | دا                 |                 |                    | 0                 | .1    |
| نشکده پزشکی 💟                                                         | 15                 |                 |                    | 0                 | .2    |
| نشکده بزشکی 🦰 🚽 منبع به نام شما رزرو                                  | 15                 |                 |                    | 0                 | .3    |
| نشکده بزشکی 🤍 🦳 ۲۰۰۰                                                  | 15                 |                 |                    | 0                 | .4    |
| نشکده پزشکې 🤡 🖌 م شد                                                  | <1                 |                 |                    | 0                 | .5    |
| نىشكدە بۆشكى 🤡 🐂 ئىي ئىلۇ 🖌                                           | 15                 |                 |                    | 0                 | .6    |
| نشکده پزشکی 🔮                                                         | دا                 |                 |                    | 0                 | .7    |
| نشکده پزشکی 🔍                                                         | 15                 |                 |                    | 0                 | .8    |
| ىسىخدە برسىخى<br>نىشكىدە يزشكى 🛇                                      | د،<br>دا           |                 |                    | 0                 | . 10  |

| 🗄 🗹 درخواست عضویت 🗄 🎰 فارسی 🤅 😔 خروج 🤃 💼 صفحه اصلی                         | 🏜 کاربر نیرہ جعفری فر |                               |                          |                                                      | لد<br>م      |
|----------------------------------------------------------------------------|-----------------------|-------------------------------|--------------------------|------------------------------------------------------|--------------|
| مورد جستجو را وارد نمایید<br>ای جستجوی مدارک ای تمام متن ای منابع دیجیتالی |                       |                               |                          |                                                      |              |
| پرسیش و پاسیخ اتازه ها                                                     | کتابخانه شخصی         | ستندات گالری                  | منابع دیجیتالی م         | تمامر متن                                            | يطلاحنامه    |
|                                                                            | ه رزروهای کاربر       | در امانت کاربر   <b>مشاهد</b> | خصی   مشاهده مدارک       | کتابخانه ش                                           |              |
|                                                                            |                       |                               | در تروما و ارتویدی<br>۱۶ | ینوان: بیهوشنی ۹<br>سماره مدرک: ۹۳<br>شـر: جامعه نگر | ع<br>ش<br>نا |
|                                                                            |                       |                               | شدہ روک مدرک             | رزروهای انجام                                        | کلیه         |
| ی این قسمت،                                                                | CA 1                  |                               |                          | ے رزروھا                                             | עيس          |

|                                       |              |            |            |                           | 80   |
|---------------------------------------|--------------|------------|------------|---------------------------|------|
| كلىك                                  | وضعيت        | تا تاريخ   | از تاريخ   | كتابخانه                  | رديف |
|                                       | درخواست جدید | 1898/+5/18 | )۳۹V/+۵/۲۹ | کتابخانه دانشکده<br>پزشکی | 1    |
| رزرو 🌄 یا گشت به نمایش مشخصات رکورد 🔶 |              |            |            |                           |      |

| فارسی : 🔁 کروخ : 🖬 صفحه اصلی<br>جستجو<br>آی نمام منی 💽 منابع دیجیتالی | مورد جستجو را وارد نمایید<br>ای جستجو مدارک | م کاربر نیزه جعفری قر : [ |                                           |                                                                              |
|-----------------------------------------------------------------------|---------------------------------------------|---------------------------|-------------------------------------------|------------------------------------------------------------------------------|
| لق                                                                    | پرسش و پاسخ تازه ه                          | کنابخانه شخصی             | مستندات گالره                             | مام متن منابع دیجیتالی                                                       |
|                                                                       |                                             | شاهده رزروهای کاربر       | مدارک در امانت کاربر   م                  | کتابخانه شخصی   مشاهده                                                       |
|                                                                       |                                             |                           |                                           | ارسال درخواست رزرو :                                                         |
|                                                                       |                                             |                           |                                           | اطلاعات مدرک                                                                 |
|                                                                       |                                             |                           | انشـکده پزشـکی<br>در تروما و ارتویدی<br>ر | کتابخانه: کتابخانه د<br>عنوان: بیهوشی<br>شماره مدرک: ۱۶۹۳<br>ناشیر: جامعه نگ |
|                                                                       |                                             |                           |                                           | انتخاب بازه زماني                                                            |
|                                                                       |                                             |                           | 1397/5/29                                 | \star از تاريخ                                                               |
|                                                                       | CA1                                         |                           | 1397/6/12                                 | \star تا تاريخ                                                               |
|                                                                       |                                             |                           |                                           | نوع درخواست                                                                  |
| كليك                                                                  |                                             |                           |                                           | \star 💿 رزرو عادی                                                            |
|                                                                       |                                             |                           |                                           | بازه قابل تغيير است؟                                                         |
|                                                                       |                                             |                           | <u>ير</u>                                 | 🗯 💿 بله 💿 خ                                                                  |
| تاييد 🍞 انصراف 🗶                                                      |                                             |                           |                                           |                                                                              |